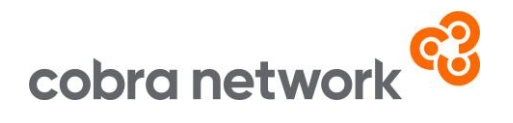

## **Data Collection**

SSP Pure – How to run your monthly upload report once set up

• Open up SSP and select reports on the left hand side, you will then see the following pop up box appear

|   | SSP Reports - C X                                                                                                    |  |  |  |
|---|----------------------------------------------------------------------------------------------------|--|--|--|
|   | Category:                                                                                                    |  |  |  |
|   | Accounts<br>Claim<br>Client<br>Compliance Assistance<br>Export<br>General<br>Management<br>Policy                                                                  |  |  |  |
|   | Available Reports:                                                                                                    |  |  |  |
| 2 | BYM Client Export<br>Export Income Transacted<br>Export Income Transacted Extended<br>Export Lapse Cancelled Extended<br>Export Policy List<br>Export Renewal List |  |  |  |
|   | Draview Cancel                                                                                                    |  |  |  |

- From 'Category', select 'Export'
- From 'Available Reports', select 'Export Income Transacted Extended'
- Using the below image, ensure that the Branch, Report for, Include Adjustments and Report By are all matching

SSP Pure Monthly Upload Instructions 05/03/24

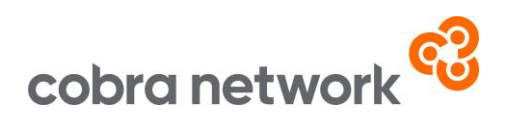

| 1 - Parameters                     |              |                         |   |  |
|------------------------------------|--------------|-------------------------|---|--|
| Enter Parameters Required to produ | ce report    |                         |   |  |
| Branch:                            | (Text)       | <all branches=""></all> | • |  |
| Start Date:                        | (Date)       | 01/11/2020              |   |  |
| End Date:                          | (Date)       | 31/10/2024              | * |  |
| Report For:                        | (Text)       | Commission              | • |  |
| Include Adjustments:               | (True/False) | True                    |   |  |
| Report By:                         | (Text)       | Effective Date          | - |  |

• For the Start Date and End Date please do a rolling 12 month report. For example if you are running the report at the start of February 2024, the dates should be 01/01/2024 to 31/12/2024

(Then running the report at the start of March 2024 would be 01/02/2024 to 31/01/2025, so on and so forth... just move the month forward once each time.)

- Click ok and then once the report has been generated, click on the envelope icon at the top of the screen to export
- Select 'Excel 7.0 (XLS)' from the Format dropdown and select 'Disk File' from the Destination
- Click ok and save this file
- Find where the file was saved and open up the spreadsheet
- Delete the first 9 rows of the file, as these shouldn't be in the report. All the column headers should now be in Row 1
- Save the file as a CSV (Comma Delimited) file
- And now it's just a case of logging into the Broker Insights platform <a href="https://brokerinsights.com/">https://brokerinsights.com/</a>
- Once logged in, click on Actions on the left-hand side of the screen and then Data Upload. Click Browse, select the CSV file from wherever you have saved it and upload. You should see a green "successful" message come up and the job is done!

SSP Pure Monthly Upload Instructions 05/03/24